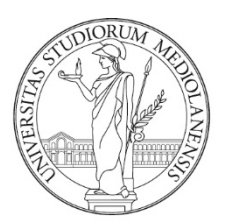

## UNIVERSITÀ DEGLI STUDI DI MILANO

Manuale

Libretto Elettronico Informatizzato Tutor EasyInternship Scuole

## INDICE:

| 3 |
|---|
| 3 |
| 5 |
| 5 |
| 5 |
| 5 |
| 5 |
| 5 |
| 5 |
| 7 |
| 8 |
| Э |
| C |
| 1 |
| 3 |
| 3 |
| 5 |
| 7 |
|   |

# **INTRODUZIONE AL SERVIZIO**

Vi diamo il benvenuto a EasyInternship Scuole, il nuovo strumento progettato per la gestione dei Libretto Diario (logbook) delle Scuole di Specializzazione.

## ACCESSO ALLA PIATTAFORMA

Digitare il seguente indirizzo sulla barra di navigazione: https://orari-be.divsi.unimi.it/EasyAcademy/

## Cliccare su "Autenticazione di Ateneo"

| UNIVERSITÀ DEGLI STUDI DI MILANO              | EasyAcademy<br>la suite informatica per le università |
|-----------------------------------------------|-------------------------------------------------------|
| Accedi alle pagine pubbliche:                 | Accedi al sistema di gestione:                        |
| Vai alla pagina pubblica di EasyRoom          | autenticazione di Ateneo                              |
| Vai all'agenda web per studenti e docenti     | cosa signific                                         |
| Consulta lo storico degli orari delle lezioni | Autenticazione locale                                 |
|                                               | Cose signific                                         |

Si aprirà la maschera di autenticazione di Ateneo: l'accesso al servizio è consentito attraverso le credenziali di Ateneo @unimi.it in proprio possesso.

| serisci le tue credenziali per accedere ai servizi dell'Università degli Stuo<br>mpi sono obbligatori. | di di Milano. Tutti i |
|----------------------------------------------------------------------------------------------------|-----------------------|
| Email di ateneo o nome utente                                                                          |                       |
| Tipo utente                                                                                            | Ŧ                     |
| Password                                                                                               | □Mostra               |
| 🗌 Ricordami                                                                                            |                       |
| Entra                                                                                                  |                       |

Se compare la scelta del modulo dopo l'autenticazione, scegliere EasyInternshipScuole per accedere ai libretti di specializzazione.

| UNIVERSITÀ DEGLI STUDI DI MILANO                                                                                                    |           | EasyAcad<br>software suite for un | emy                  |
|----------------------------------------------------------------------------------------------------|-----------|-----------------------------------|----------------------|
| Welcome in EasyAcademy                                                                                                    |           | Select the module you w           | vant to access       |
| Velcome                                                                                                    | <u>\$</u> | Lessons timetable                 | EasyCourse           |
| In we had access to the CasyAcademy some, you can select the module you re-<br>terested in by clicking on one of the options that you'll find in the right side of this-<br>tige.<br>Tank you for your cooperation, we wish you a good job. |           | Mobile application                | EasyApp              |
|                                                                                                    | <b>\$</b> | Seat booking                      | EasyLesson           |
|                                                                                                    | 0         | Presence detection                | EasyBadge            |
|                                                                                                    |           | EasyInternshipScuole              | EasyInternshipScuole |

EasyGDPR

## **SUPPORTO**

Inviare una mail a <u>help.libretti@unimi.it</u> indicando la scuola di Specializzazione per la quale si richiede assistenza. Si prega di dettagliare la richiesta fornendo le informazioni necessarie per la gestione (descrizione del problema, specializzando e/o turno, eventuali allegati).

## FUNZIONALITA' DEL LIBRETTO/LOGBOOK SCUOLE DI SPECIALIZZAZIONE

Le attività principali di competenza del tutor sono:

- APPROVAZIONE ATTIVITA': approvare le attività inserite dallo specializzando nel periodo di competenza;
- VALUTAZIONE TURNO: esprimere la valutazione del turno svolto dallo specializzando secondo lo schema predefinito dalla Scuola.

La videata principale (homepage) permette di avere una visione riepilogativa di tutto quello che richiede un'azione da parte del tutore (approvazioni e valutazioni) sui vari libretti-diario.

## Homepage

Nella **videata principale** sono immediatamente visibili i turni assegnati ancora da valutare e nel riquadro sotto l'elenco degli specializzandi che hanno delle registrazioni ancora da approvare.

| Q                                                                        |                           |                                  |                                      |            |            | ? L 🗚                 |   |
|--------------------------------------------------------------------------|---------------------------|----------------------------------|--------------------------------------|------------|------------|-----------------------|---|
| Turni Studenti Prestazioni                                               |                           |                                  |                                      |            |            |                       |   |
| Benvenuto Test_A Tutor_test                                              |                           |                                  |                                      |            |            |                       | ж |
| I tuoi turni 🥝<br>Elenco completo →                                      |                           |                                  |                                      |            |            |                       |   |
| Reparto                                                                  |                           | Studente                         | Scuola                               | Inizio     | Fine       | Stato                 |   |
| HUMANITAS RESEARCH HOSPITAL DI MILANO - Istituto Clinico Humanitas - Hur | nanitas Research hospital | Specializzando_test_5 Test_A_5   | Specializzazione in Radiodiagnostica | 01/12/2024 | 31/12/2024 | Da valutare           | € |
| •                                                                        |                           | Specializzando_test_32 Test_A_32 | Specializzazione in Radioterapia     | 01/02/2024 | 31/12/2024 | Da valutare           | ¢ |
|                                                                          |                           |                                  |                                      |            |            |                       |   |
| Prestazioni da valutare<br>Elenco completo →                             |                           |                                  |                                      |            |            |                       |   |
| Studente                                                                 | Scuola                    |                                  | Stato                                |            |            |                       |   |
| Specializzando_test_5 Test_A_5                                           | Specializzazione          | in Radiodiagnostica              | Do op                                | oprovare   |            | 29                    |   |
| Specializzando_test_20 Test_A_20                                         | Specializzazione          | in Cardiochirurgia               | Do og                                | oprovare   |            | <b>⊜</b> <sup>6</sup> |   |
| Specializzando_test_20 Test_B_20                                         | Specializzazione          | in Cardiochirurgia               | Do op                                | oprovare   |            | Ð 🔋                   |   |
| Specializzando_test_32 Test_A_32                                         | Specializzazione          | in Radioterapia                  | Do op                                | oprovare   |            | Ð 🖻                   |   |

Riportiamo qui le istruzioni in maniera sintetica rinviando al seguito del manuale gli approfondimenti sulle funzionalità più avanzate disponibili.

## Come approvare/confermare le attività di uno specializzando

**Dalla homepage**, sezione "<u>Prestazioni da valutare</u>" cliccare sulla freccia a destra in corrispondenza dello studente per entrare nel libretto dello specializzando e visualizzare le registrazioni che sono ancora da approvare. Selezionare la checkbox e approvare le registrazioni dopo averne presa visione.

È possibile effettuare l'approvazione/conferma di una singola registrazione o multipla per ogni singolo libretto-diario. La selezione e l'approvazione multipla avviene per tutte le registrazioni visualizzate nella pagina. In alto a sinistra è possibile impostare il numero di prestazioni mostrate per pagina.

## Come valutare il turno di uno specializzando

**Dalla homepage**, sezione "I tuoi turni" **cliccare sulla freccia in corrispondenza del turno dello specializzando** e premere sullo stato per effettuare la valutazione.

NB: si possono valutare i turni anche prima della loro conclusione (stato turno "In corso")

## Come ritornare alla Homepage

Cliccare sulla scritta in alto EASY INTERNSHIP

## **DETTAGLIO FUNZIONI DISPONIBILI**

L'applicativo presenta tre funzionalità:

- **TURNI**: visualizzazione, valutazione e monitoraggio dei turni che sono stati inseriti nel portale dalla segreteria.
- **STUDENTI**: l'elenco degli/delle specializzandi attributi al/alla tutor indipendentemente dalla scuola cui afferiscono
- **PRESTAZIONI**: l'elenco delle prestazioni inviate al/alla tutor, indipendentemente se approvate o meno, per tutti gli/le specializzandi/e assegnati al/alla tutor

## PRESTAZIONI

In questa schermata onnicomprensiva il/la tutor potrà visionare l'elenco delle prestazioni di tutti gli specializzandi/e di tutte le scuole assegnate.

| Turni Prestazioni Studenti |
|----------------------------|
| Prestazioni                |
| Filtro di ricerca          |
| Ricerca rapida Q           |

| Q                               |                                      |                 |                     |                                             | EAS                                          | y &Internship    | PreProd                    |                   |                   |            |             |              | ß <b>∧</b> A |   |
|---------------------------------|--------------------------------------|-----------------|---------------------|---------------------------------------------|----------------------------------------------|------------------|----------------------------|-------------------|-------------------|------------|-------------|--------------|--------------|---|
| Turni P                         | restazioni Stuc                      | lenti           |                     |                                             |                                              |                  |                            |                   | _                 |            |             |              |              | + |
| Ricerca rapida<br>Mostra 25 ~ r | s                                    | Q               |                     |                                             |                                              |                  |                            |                   |                   |            |             |              |              |   |
| Data ↓₹                         | Studente 🗍                           | Scuola          | Tipologia           | Prestazione 💲                               | Attività 🏌                                   | Reparto 🏌        | Presidio                   | Supervisore 🏌     | Tutor             | Quantità 🏌 | Frequenza 🏌 | Stato        | ļ            |   |
| 26/11/2024                      | Specializzando_tes<br>t_20.Test_A_20 | Cardiochirurgia | Professionalizzante | Bilobectomia<br>polmonare in<br>toracotomia | Chirurgia toracica -<br>Attivită chirurgica  | U.O. Cardio-Demo | Presidio Demo San<br>Paolo | Tutor_test Test_A | Tutor_test Test_A | 1          |             | Approvata    | ≡            |   |
| 21/11/2024                      | Specializzando_tes<br>t_20 Test_A_20 | Cardiochirurgia | Professionalizzante | Adrenalectomia<br>laparotomica              | Chirurgia generale<br>- Attività chirurgica  | U.O. Cardio-Demo | Presidio Demo San<br>Paolo | Tutor_test Test_A | Tutor_test Test_A | 1          | -           | Approvata    | ≡            |   |
| 14/11/2024                      | Specializzando_tes<br>t_20 Test_A_20 | Cardiochirurgia | Professionalizzante | Adrenalectomia<br>laparotomica              | Chirurgia generale<br>- Attività chirurgica  | U.O. Cardio-Demo | Presidio Demo San<br>Paolo | Tutor_test Test_A | Tutor_test Test_A | 10         | -           | Da approvare | ≡            |   |
| 08/11/2024                      | Specializzando_tes<br>t_20 Test_A_20 | Cardiochirurgia | Professionalizzante | Adrenalectomia<br>laparotomica              | Chirurgia generale<br>- Attività chirurgica  | U.O. Cardio-Demo | Presidio Demo San<br>Paolo | Tutor_test Test_A | Tutor_test Test_A | 4          | -           | Da approvare | ≡            |   |
| 01/11/2024                      | Specializzando_tes<br>t_20 Test_A_20 | Cardiochirurgia | Professionalizzante | Adrenalectomia<br>laparotomica              | Chirurgia generale<br>- Attività chirurgica  | U.O. Cardio-Demo | Presidio Demo San<br>Paolo | Tutor_test Test_A | Tutor_test Test_A | 1          | -           | Da approvare | ≡            |   |
| 01/11/2024                      | Specializzando_tes<br>t_20 Test_B_20 | Cardiochirurgia | Professionalizzante | Amputazione<br>maggiore                     | Chirurgia vascolare<br>- Attività chirurgica | U.O. Cardio-Demo | Presidio Demo San<br>Paolo | Tutor_test Test_A | Tutor_test Test_A | 2          | -           | Da approvare | =            |   |
| 16/10/2024                      | Specializzando_tes<br>t_20 Test_B_20 | Cardiochirurgia | Professionalizzante | Adesiolisi<br>Iaparoscopica                 | Chirurgia generale<br>- Attività chirurgica  | U.O. Cardio-Demo | Presidio Demo San<br>Paolo | Tutor_test Test_A | Tutor_test Test_A | 1          | -           | Da approvare | =            |   |

#### Questa pagina evidenzia principalmente i seguenti elementi:

- Data Prestazione
- Specializzando/a
- Scuola
- Tipologia: Professionalizzante, Didattica Formale, Pregresse (le ultime due approvate dai Direttori di scuola)
- Prestazione
- Attività
- Reparto
- Presidio
- Supervisore: chi ha affiancato lo specializzando in reparto. Indicato dallo specializzando
- Tutor: proviene dai turni inseriti dalla Segreteria.
- Quantità
- Stato Prestazione

È possibile utilizzare i filtri per individuare rapidamente le prestazioni sulle quali agire:

| Prestazioni       |                                            |   |
|-------------------|--------------------------------------------|---|
| Filtro di ricerca |                                            |   |
| Coorte            | Prestazione<br>                            |   |
| Studente          | Scuola                                     |   |
| Reparto           | Stato<br>Y                                 |   |
| Tipologia<br>     | Seleziona il ronge di date da visualizzare | Ë |
|                   | Cerca Azzera                               |   |
|                   |                                            |   |

In particolare il filtro status è impostato di default **"da approvare"** restituendo l'elenco delle sole registrazioni che richiedono una conferma.

## Status Prestazioni

Lo status prestazioni, utile anche all'utilizzo dei filtri sopra indicati, sono tre:

- Da approvare
- Approvata
- Rifiutata

| 21/11/2024 | Specializzando_tes<br>t_20 Test_A_20 | Cardiochirurgia | Professionalizzante | Adrenalectomia<br>laparotomica | Chirurgia generale<br>- Attività chirurgica | U.O. Cardio-Demo | Presidio Demo San<br>Paolo | Tutor_test Test_A | Tutor_test Test_A | 1  | - | Approvata    | ≡   |
|------------|--------------------------------------|-----------------|---------------------|--------------------------------|---------------------------------------------|------------------|----------------------------|-------------------|-------------------|----|---|--------------|-----|
| 14/11/2024 | Specializzando_tes<br>t_20 Test_A_20 | Cardiochirurgia | Professionalizzante | Adrenalectomia<br>Iaparotomica | Chirurgia generale<br>- Attivită chirurgica | U.O. Cardio-Demo | Presidio Demo San<br>Paolo | Tutor_test Test_A | Tutor_test Test_A | 10 | - | Rifiutata    | ≡   |
| 08/11/2024 | Specializzando_tes<br>t_20 Test_A_20 | Cardiochirurgia | Professionalizzante | Adrenalectomia<br>Iaparotomica | Chirurgia generale<br>- Attività chirurgica | U.O. Cardio-Demo | Presidio Demo San<br>Paolo | Tutor_test Test_A | Tutor_test Test_A | 4  | - | Da approvare | = 🗆 |

| Da approvare | Registrazione inviata in esame al/alla tutor: la registrazione non è più modificabile dallo/dalla specializzando/a                                            |
|--------------|----------------------------------------------------------------------------------------------------|
| Approvata    | Registrazione è stata approvata dal/dalla tutor: la registrazione non è più modificabile e i contatori degli obiettivi sono movimentati in maniera definitiva |
| Rifiutata    | Registrazione rifiutata dal tutor: la registrazione non è più modificabile                                                                                    |

Al fine di rispettare la normativa stabilita dal Ministero, è fondamentale che il/la tutor approvi le registrazioni per far sì che gli/le specializzandi/e raggiungano i requisiti assistenziali previsti dal D.I. 402/2017 All.2 entro il termine della specializzazione.

## Approvazione in blocco delle prestazioni:

Il/la tutor può approvare singolarmente o in blocco tutte le registrazioni, basterà usare questo flag e cliccare il pulsante approva selezionati.

| Data ↓     | Studente 1                       | Scuola          | Tipologia           | Prestazione 🗍                                                                                              | Attività 🎗                                | Reporto 🂲        | Presidio                | Supervisore 🄱     | Tutor             | Quantità 🄱 | Frequenza 🄱 | Stato        | 6    | /    |
|------------|----------------------------------|-----------------|---------------------|----------------------------------------------------------------------------------------------------|-------------------------------------------|------------------|-------------------------|-------------------|-------------------|------------|-------------|--------------|------|------|
| 22/11/2024 | Specializzando_test_20 Test_A_20 | Cardiochirurgia | Professionalizzante | Bilobectomia polmonare in toracotomia                                                                      | Chirurgia toracica - Attività chirurgica  | U.O. Cardio-Demo | Presidio Demo San Paolo | Tutor_test Test_A | Tutor_test Test_A | 1          | -           | Da approvare | =    | 7    |
| 18/11/2024 | Specializzando_test_20 Test_B_20 | Cardiochirurgia | Professionalizzante | Broncoscopia rigida o flessibile con<br>broncolavaggio alveolare e/o<br>spazzolato bronchiale              | Chirurgia toracica - Attività chirurgica  | U.O. Cardio-Demo | Presidio Demo San Paolo | Tutor_test Test_A | Tutor_test Test_A | 1          | -           | Da approvare | =    | /    |
| 17/11/2024 | Specializzando_test_20 Test_A_20 | Cardiochirurgia | Professionalizzante | Biopsia (incisionale/escissionale) di<br>linfonodi laterocervicali, sovraciaveari,<br>ascellari, inguinali | Chirurgia toracica - Attivită chirurgica  | U.O. Cardio-Demo | Presidio Demo San Paolo | Tutor_test Test_A | Tutor_test Test_A | 1          | -           | Da approvare | =    | /    |
| 14/11/2024 | Specializzando_test_20 Test_A_20 | Cardiochirurgia | Professionalizzante | Bilobectomia polmonare in toracotomia                                                                      | Chirurgia toracica - Attività chirurgica  | U.O. Cardio-Demo | Presidio Demo San Paolo | Tutor_test Test_A | Tutor_test Test_A | 1          | -           | Do approvare | = 、  | /    |
| 13/11/2024 | Specializzando_test_20 Test_A_20 | Cardiochirurgia | Professionalizzante | Amputazione maggiore                                                                                       | Chirurgia vascolare - Attività chirurgica | U.O. Cardio-Demo | Presidio Demo San Paolo | Altro             | Tutor_test Test_A | 1          | -           | Do opprovore | ≡ 、  | /    |
| 06/11/2024 | Specializzando_test_20 Test_A_20 | Cardiochirurgia | Professionalizzante | Amputazione maggiore                                                                                       | Chirurgia vascolare - Attività chirurgica | U.O. Cardio-Demo | Presidio Demo San Paolo | Altro             | Tutor_test Test_A | 1          | -           | Da approvare | =    | /    |
| 10/10/2024 | Specializzando_test_20 Test_A_20 | Cardiochirurgia | Professionalizzante | Bilobectomia polmonare in toracotomia                                                                      | Chirurgia toracica - Attività chirurgica  | U.O. Cardio-Demo | Presidio Demo San Paolo | Tutor_test Test_A | -                 | 1          | -           | Do opprovore | ≡    |      |
| 13/09/2024 | Specializzando_test_20 Test_8_20 | Cardiochirurgia | Professionalizzante | Broncoscopia rigida o fiessibile con<br>broncolavaggio alveolare e/o<br>spazzolato bronchiale              | Chirurgia toracica - Attività chirurgica  | U.O. Cardio-Demo | Presidio Demo San Paolo | Tutor_test Test_A | Tutor_test Test_A | 1          | -           | Da approvare | =    | /    |
| 11/09/2024 | Specializzando_test_20 Test_B_20 | Cardiochirurgia | Professionalizzante | Broncoscopia rigida o flessibile con<br>broncolavaggio alveolare e/o<br>spazzolato bronchiale              | Chirurgia toracica - Attività chirurgica  | U.O. Cardio-Demo | Presidio Demo San Paolo | Tutor_test Test_A | Tutor_test Test_A | 1          | -           | Do opprovore | =    | /    |
|            |                                  |                 |                     |                                                                                                    |                                           | _                |                         |                   |                   |            |             |              | Espr | orta |

La selezione e l'approvazione multipla avviene per tutte le registrazioni visualizzate nella pagina (100 per pagina).

In alto a sinistra è possibile impostare il numero di prestazioni mostrate per pagina.

## Approvazione della singola prestazione

Cliccando sul pulsante a destra abbiamo la possibilità di intervenire sulla singola prestazione in maniera dettagliata.

| L      | Data ↓                       |                            |                     |                         |                                 | -                                   |                      |                            |                      |                      |            |             |              |  |  |
|--------|------------------------------|----------------------------|---------------------|-------------------------|---------------------------------|-------------------------------------|----------------------|----------------------------|----------------------|----------------------|------------|-------------|--------------|--|--|
|        |                              | studente 🌡                 | Scuola              | Tipologia               | Prestazione 🏌                   | Attività 🌡                          | Reparto 🇍            | Presidio                   | Supervisore 🇍        | Tutor                | Quantità 🄱 | Frequenza 🇘 | Operazioni 🗙 |  |  |
|        |                              | Specializzando             | Cardiochirurai      | Professionalizz         | Bilobectomia                    | Chirurgia                           | U.O. Cardio-         | Presidio Dettor            | Tutor test           | Tutor test           |            |             | Visualizza   |  |  |
| 22/11/ | 22/11/2024 _test_:<br>Test_A | _test_20<br>Test_A_20      | a                   | ante                    | polmonare in<br>toracotomia     | Attività<br>chirurgica              | Demo                 | San Paolo                  | 1 Paolo Test_A       | Test_A               | 1          |             | Approva      |  |  |
|        |                              |                            |                     |                         | Broncoscopia                    |                                     |                      |                            |                      |                      |            |             | Rifiuta      |  |  |
| 1      | 18/11/2024                   | Specializzando<br>_test_20 | Cardiochirurgi<br>a | Professionalizz<br>ante | flessibile con<br>broncolavaggi | Chirurgia<br>toracica -<br>Attività | U.O. Cardio-<br>Demo | Presidio Demo<br>San Paolo | Tutor_test<br>Test_A | Tutor_test<br>Test_A | 1          | -           | Da approvare |  |  |

Il menù ci consente di

#### Approvare la singola prestazione

Visualizzare il dettaglio della registrazione inserita: in tal caso si aprirà una pagina con i dettagli della prestazione inserita ed eventuali allegati inseriti dagli/dalle specializzandi/e

| Stato             | Da approvare                                                                                         |
|-------------------|----------------------------------------------------------------------------------------------------|
| Studente          | Specializzando_test_20 Test_A_20                                                                     |
| Reparto           | U.O. Cardio-Demo                                                                                     |
| Supervisore       | Tutor_test Test_A                                                                                    |
| Attività          | Chirurgia toracica - Attività chirurgica                                                             |
| Prestazione       | Biopsia (incisionale/escissionale) di linfonodi laterocervicali, sovraclaveari, ascellari, inguinali |
| Data              | 17/11/2024                                                                                           |
| Quantità          | 1                                                                                                    |
|                   |                                                                                                    |
| Attributi         | Valori                                                                                               |
| Autonomia         | Attività autonoma                                                                                    |
| Ruolo operatore   | Primo operatore                                                                                      |
| Grado intervento  | Piccola chirurgia                                                                                    |
| Branca chirurgica | Chirurgia toracica                                                                                   |
| Ambito            | Sala operatoria                                                                                      |

Rifiutarla – con motivazione. In questo caso la prestazione non verrà conteggiata nei contatori dei requisiti assistenziali previsti previsti per la specialità.

## TURNI

Cliccando su "Turni" il/la tutor avrà accesso all'elenco sintetico di tutti i turni assegnati dalla segreteria

| Q                | EASY UINTE | RNSHIP PreProd |
|------------------|------------|----------------|
| Turni Prestazion | i Studenti |                |
| Turni            |            |                |
|                  |            |                |

Lo/la tutor troverà indicazione delle seguenti informazioni riguardo il turno di specializzazione:

- Matricola Specializzando/a
- Cognome Specializzando/a
- Nome: Specializzando/a
- Scuola: Indicazione della scuola di appartenenza del/della specializzando/a
- Stato: indica lo stato del tirocinio
- Reparto
- Presidio
- Data Inizio
- Da Fine
- Stato Tirocinio
- Prestazioni da approvare: indicate col numero rosso in apice

| Turni                 |                                               |                                                          |                     |                                                                                      |                                             |                                              |                                              |                                            |                                         |    |                                    |
|-----------------------|-----------------------------------------------|----------------------------------------------------------|---------------------|--------------------------------------------------------------------------------------|---------------------------------------------|----------------------------------------------|----------------------------------------------|--------------------------------------------|-----------------------------------------|----|------------------------------------|
| Filtro di ricerca     |                                               |                                                          |                     |                                                                                      |                                             |                                              |                                              |                                            |                                         |    |                                    |
|                       |                                               |                                                          |                     |                                                                                      |                                             |                                              |                                              |                                            |                                         |    |                                    |
| Ricerca rapida        | Q                                             |                                                          |                     |                                                                                      |                                             |                                              |                                              |                                            |                                         |    |                                    |
| Mostra 25 v risultati |                                               |                                                          |                     |                                                                                      |                                             |                                              |                                              |                                            |                                         |    |                                    |
|                       |                                               |                                                          |                     |                                                                                      |                                             |                                              |                                              |                                            |                                         |    |                                    |
|                       | Matricola                                     | Cognome 🄱                                                | Nome 🇘              | Scuola                                                                               | Reparto 🌐                                   | Presidio 🂲                                   | Data di inizio 🇍                             | Data di fine  🇊                            | Stato tirocinio                         |    |                                    |
|                       | Matricola<br>TEST_TEST_A_20                   | Cognome 1<br>SPECIALIZZANDO_TEST_20                      | Nome                | SCUOIO<br>SPECIALIZZAZIONE IN CARDIOCHIRURGIA                                        | Reparto 1                                   | Presidio 1                                   | Data di inizio 1<br>01/11/2024               | Data di fine 1<br>31/12/2024               | Stato tirocinio                         | i  | Ð 🕄                                |
|                       | Matricola<br>TEST_TEST_A_20<br>TEST_TEST_B_20 | Cognome \$ SPECIALIZZANDO_TEST_20 SPECIALIZZANDO_TEST_20 | Nome 1<br>TEST_A_20 | Scuola<br>SPECIALIZZAZIONE IN CARDIOCHIRURGIA<br>SPECIALIZZAZIONE IN CARDIOCHIRURGIA | Reparto 1<br>Non assegnato                  | Presidio 💲<br>Non assegnato<br>Non assegnato | Data di inizio 1<br>01/11/2024<br>01/09/2024 | Data di fine 1<br>31/12/2024<br>31/12/2024 | Stato tirocinio<br>In corso<br>In corso | i  | 6) <sup>(3)</sup>                  |
|                       | Matricola<br>TEST_TEST_A_20<br>TEST_TEST_B_20 | Cognome \$ SPECIALIZZANDO_TEST_20 SPECIALIZZANDO_TEST_20 | Nome 1<br>TEST_A_20 | Scuola<br>SPECIALIZZAZIONE IN CARDIOCHIRURGIA<br>SPECIALIZZAZIONE IN CARDIOCHIRURGIA | Reparto 1<br>Non assegnato<br>Non assegnato | Presidio 💲<br>Non assegnato<br>Non assegnato | Data di inizio 1<br>01/11/2024<br>01/09/2024 | Data di fine 1<br>31/12/2024<br>31/12/2024 | State tirocinio<br>In corso<br>In corso | ** | 6) <mark>8</mark><br>6) <b>1</b> 0 |

Lo status del turno può assumere tre valori:

- In Corso
- Da Valutare
- In Corso (Valutato)
- Valutato

| ticerca rapida<br>tra 25 v risulta | Q                      |           |                                         |                               |                                                |                  |                |                 |   |     |
|------------------------------------|------------------------|-----------|-----------------------------------------|-------------------------------|------------------------------------------------|------------------|----------------|-----------------|---|-----|
| Matricola                          | Cognome 1              | Nome 1    | Scuola                                  | Reparto 🏌                     | Presidio 🏌                                     | Data di inizio 貸 | Data di fine 🏌 | Stato tirocinio |   |     |
| TEST_TEST_A_20                     | SPECIALIZZANDO_TEST_20 | TEST_A_20 | SPECIALIZZAZIONE IN<br>CARDIOCHIRURGIA  | Non assegnato                 | Non assegnato                                  | 01/11/2024       | 31/12/2024     | In corso        | i | 6   |
| TEST_TEST_B_20                     | SPECIALIZZANDO_TEST_20 | TEST_B_20 | SPECIALIZZAZIONE IN<br>CARDIOCHIRURGIA  | Non assegnato                 | Non assegnato                                  | 01/09/2024       | 31/12/2024     | In corso        | i | ¢   |
| TEST_TEST_A_5                      | SPECIALIZZANDO_TEST_5  | TEST_A_5  | SPECIALIZZAZIONE IN<br>RADIODIAGNOSTICA | Non assegnato                 | Non assegnato                                  | 01/10/2024       | 31/10/2024     | Valuta          | i | e   |
| TEST_TEST_A_20                     | SPECIALIZZANDO_TEST_20 | TEST_A_20 | SPECIALIZZAZIONE IN<br>CARDIOCHIRURGIA  | U.O. Anestesia e Rianimazione | LR.C.C.S. Centre cardiologico Monzino<br>S.P.A | 01/08/2024       | 30/09/2024     | Valuta          | i | Θ   |
|                                    |                        |           |                                         |                               |                                                |                  |                |                 |   | Esp |

Il numero indicato come <u>apice</u> su ogni turno indica le prestazioni ancora da approvare.

Cliccando sullo stato del tirocinio "Valuta" o "In corso" si apre una schermata dove inserire i propri giudizi sull'operato dello/della specializzando/a

|                |          |                      | Valutazione             |
|----------------|----------|----------------------|-------------------------|
|                |          |                      | *                       |
|                |          |                      | Ottimo                  |
|                |          |                      | Discreto<br>Sufficiente |
| Indietro Salva |          |                      | Insufficiente           |
|                |          |                      |                         |
|                | Indietro | ndietro <b>solvo</b> | Indietro Solva          |

È possibile valutare anche i turni in stato "In corso" oltre a quelli conclusi in stato "Da valutare".

Si ricorda che il solo giudizio non è sufficiente affinché lo/la specializzando/a concluda il suo iter formativo, vanno approvate anche le registrazioni.

## SPECIALIZZANDI

Per visionare i dettagli degli/delle specializzandi/e cliccare su "studenti"

| Studenti              |   |                |                        |           |           |        |            |         |
|-----------------------|---|----------------|------------------------|-----------|-----------|--------|------------|---------|
| Filtro di ricerca     |   |                |                        |           |           |        |            |         |
|                       |   |                |                        |           |           |        |            |         |
| Ricerca rapida        | Q |                |                        |           |           |        |            |         |
| Mostra 25 🗸 risultati |   |                |                        |           |           |        |            | Importo |
|                       |   | Matricola Î    | Cognome 1=             | Nome 1    | Coorte    | Stato  |            |         |
|                       |   | test test A 20 | Specializzando test 20 | Test A 20 | 2010/2020 |        | <b>T</b> 6 |         |
|                       |   | lest_lest_A_20 | specializzando_test_20 | Test_A_20 | 2015/2020 | Attivo |            |         |
|                       |   | test_test_B_20 | Specializzando_test_20 | Test_B_20 | 2019/2020 | Attivo | ΤÊ         |         |
|                       |   |                |                        | Importa   |           |        |            |         |
|                       |   |                |                        | importu   |           |        |            |         |
|                       |   |                |                        |           |           |        |            |         |
|                       |   |                |                        |           |           |        |            |         |
|                       |   |                |                        |           |           |        |            |         |
|                       |   |                |                        |           |           |        |            |         |
|                       |   |                |                        |           |           |        |            |         |
|                       |   |                |                        |           |           |        |            |         |

I dettagli qui indicati sono i seguenti:

- Matricola Specializzando/a
- Cognome Specializzando/a
- Nome Specializzando/a
- Coorte Specializzando/a
- Stato Specializzando/a
- T se presente indica che lo studente si è trasferito da un'altra scuola
- Contatori dello studente: consente il monitoraggio dei requisiti assistenziali previsti utili alla specializzazione

## Contatori Dello Specializzando – Obiettivi

| Matricola 🄱    | Cognome 1              | Nome 🏮    | Coorte    | Stato      |
|----------------|------------------------|-----------|-----------|------------|
| test_test_A_20 | Specializzando_test_20 | Test_A_20 | 2019/2020 | Attivo T 🗎 |
| test_test_B_20 | Specializzando_test_20 | Test_B_20 | 2019/2020 | Attivo T   |

<u>Dall'icona a forma di taccuino</u> è possibile la visualizzazione e il monitoraggio dei requisiti assistenziali previsti dal D.I. 402/2017 All.2 che lo/la specializzando/a deve raggiungere entro il termine della specializzazione. Ogni obiettivo è stato identificato da un contatore specifico e contiene al suo interno le regole di alimentazione automatica in base a quanto inserito nel logbook. Ogni contatore prevede diverse informazioni:

- CONTATORE: nome esteso del requisito minimo assistenziale oggetto di monitoraggio
- TIPOLOGIA: frequenza o attività.
- REGISTRAZIONI DA APPROVARE: totale della quantità da approvare

- DI CUI DA INVIARE: In stato di bozza nel libretto dello specializzando
- REGISTRAZIONI APPROVATE: totale della quantità di prestazioni approvate
- TOTALE: totale complessivo
- TARGET (Requisiti assistenziali): quantità minima da raggiungere a fine percorso formativo. Se la tipologia del contatore è di frequenza il target si intende espresso in numero di giorni.
- **PROVVISORIO:** il conteggio include anche le registrazioni in attesa di approvazione
- **DEFINITIVO:** il conteggio include esclusivamente le registrazioni approvate dal tutor

| Visualizzo da 1 a 9 di 9 totali<br>Mostra tutti ~ risultati                                                                          |             |                |                     |             |        |          |             |            |       |
|----------------------------------------------------------------------------------------------------|-------------|----------------|---------------------|-------------|--------|----------|-------------|------------|-------|
| Contatore 1                                                                                                    | Tipologia 🔱 | Da approvare 🏌 | Di cui da inviare 🗍 | Approvate 🏌 | Totale | Target 🏌 | Provvisorio | Definitivo |       |
| Interventi chirurgici                                                                                                    | Prestazione | 2              | 0                   | 21          | 23     | 435      | 5.29%       | 4.83%      | i     |
| Media chirurgia - primo operatore                                                                                                    | Prestazione | 2              | 0                   | 16          | 18     | 20       | 90%         | 80%        | i     |
| Piccola chirurgia - secondo operatore                                                                                                | Prestazione | 0              | 0                   | 0           | 0      | 195      | 0%          | 0%         | i     |
| Assistenza diretta - chirurgia d'urgenza, pronto soccorso e del trauma, anestesia<br>e rianimazione e altre chirurgie specialistiche | Prestazione | 5              | 0                   | 14          | 19     | 312      | 6.09%       | 4.49%      | i     |
| Assistenza diretta paziente in elezione, critici o in emergenza/urgenza                                                              | Prestazione | 0              | 0                   | 8           | 8      | 1        | 100%        | 100%       | i     |
| Media chirurgia - secondo operatore                                                                                                  | Prestazione | 0              | 0                   | 5           | 5      | 60       | 8.33%       | 8.33%      | i     |
| Alta chirurgia - primo operatore                                                                                                    | Prestazione | 0              | 0                   | 0           | 0      | 3        | 0%          | 0%         | i     |
| Alta chirurgia - secondo operatore                                                                                                   | Prestazione | 0              | 0                   | 0           | 0      | 27       | 0%          | 0%         | i     |
| Piccola chirurgia - primo operatore                                                                                                  | Prestazione | 0              | 0                   | 0           | 0      | 130      | 0%          | 0%         | i     |
|                                                                                                    |             |                |                     |             |        |          |             | FSI        | oorta |

Figura 1: Elenco dei contatori/obiettivi (Esempio Scuola Chirurgia Generale)

## MODIFICA DATI PERSONALI – INSERIMENTO MAIL SECONDARIA

Attraverso la funzione **"Modifica Dati Personali"**, il tutor ha la possibilità di inserire in autonomia un indirizzo email secondario. Questo indirizzo verrà utilizzato per l'invio delle comunicazioni relative ai turni e alle prestazioni da valutare.

L'opzione risulta particolarmente utile per chi non consulta regolarmente la casella di posta istituzionale @unimi.it.

Clicca l'icona in alto a destra per accedere al profilo:

| Q                                               | EASY <b>ሢIN</b> T                   | TERNSHIP PreProd                       |                                |
|-------------------------------------------------|-------------------------------------|----------------------------------------|--------------------------------|
| Turni Specializzandi Prestazioni                |                                     |                                        | Tutor_test Test_B              |
| Accesso come Test_B Tutor_test                  |                                     |                                        | L Modifica dati personali      |
| I tuoi turni<br>Elenco completo →               |                                     |                                        | වු Cambia modulo               |
| Reparto                                         | Studente                            | Scuola                                 | U Logout<br>Iniz               |
| S.C. Chirurgia generale II - Ospedale San Paolo | Specializzando_test_4 Test_B_4      | Specializzazione in Chirurgia generale | 01/05/2025 31/05/2025 In corso |
|                                                 |                                     |                                        |                                |
| Prestazioni da valutare<br>Elenco completo →    |                                     |                                        |                                |
| Studente                                        | Scuola                              |                                        | Stato                          |
| TEST TEST                                       | Specializzazione in Cardiochiruraia |                                        |                                |

Successivamente "Modifica dati personali". Il sistema dunque reindirizzerà alla pagina di login

| UNIVERSITÀ DEGLI STUDI DI MILANO                                                                                                    | EasyAcademy<br>la suite informatica per le università                                                             |
|----------------------------------------------------------------------------------------------------|----------------------------------------------------------------------------------------------------|
| Benvenuto in EasyAcademy                                                                                                    | Seleziona il modulo al quale vuoi accedere                                                                        |
| Benvenuto Test_B Tutor_test,<br>hai avuto accesso alla suite EasyAcademy, potrai accedere al modulo di tuo<br>interesse cliccando su una delle voci che compaiono sulla parte destra di<br>questa pagina.<br>Ti ringraziamo per la tua collaborazione e ti auguriamo un buon lavoro. | EasyInternshipScuole EasyInternshipScuole           Dati Personali         EasyGDPR             Esci         Esci |
| Cliccare sul modulo "Dati Personali".                                                                                                    |                                                                                                    |

La sezione d'interesse sarà "Dati Anagrafici" che ci consentirà di accedere alla scheda personale.

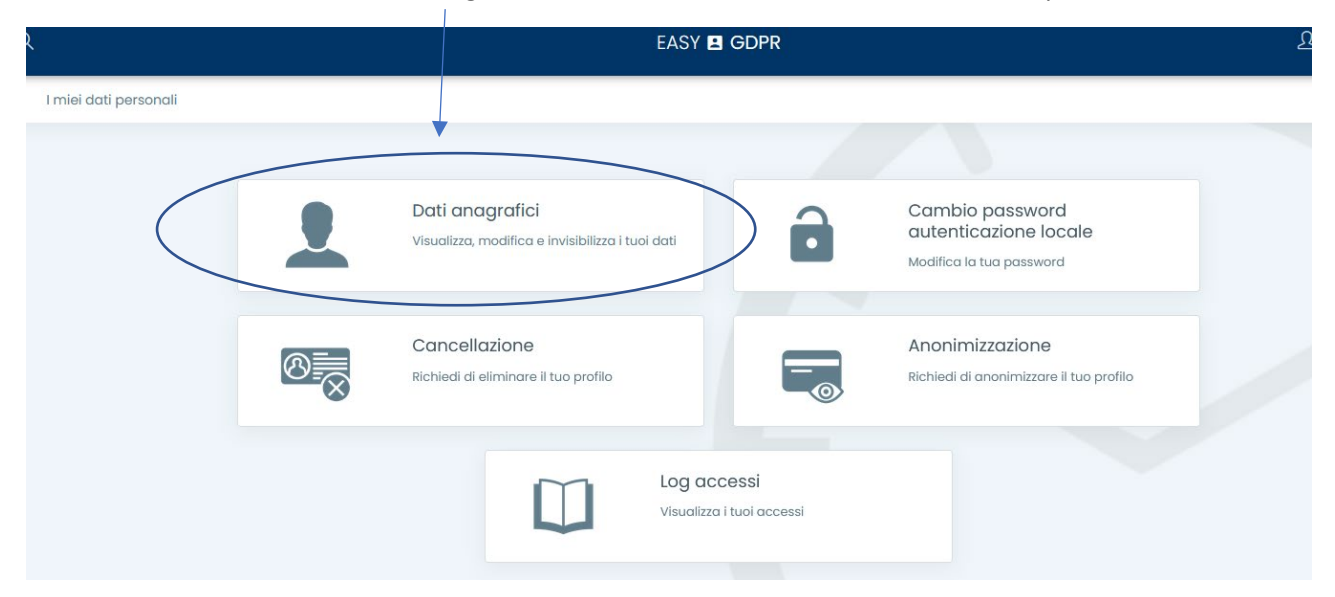

La schermata contiene tutti i dati relativi all'anagrafica del tutor censiti dalla Segreteria al momento dell'attribuzione dell'incarico.

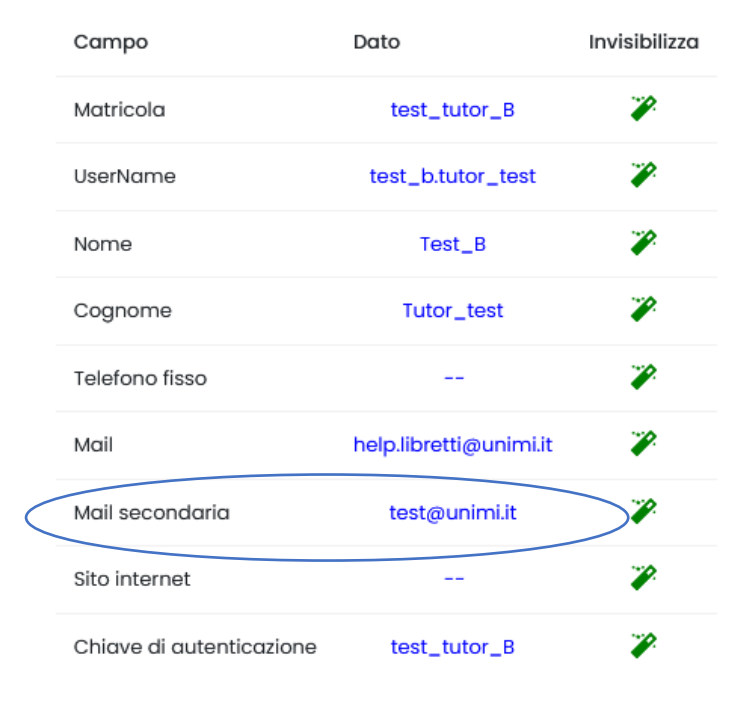

Invia comunicazioni anche alla mail secondaria

## ATTENZIONE: per il corretto funzionamento del sistema si invita a modificare esclusivamente il campo "Mail Secondaria"

Modificata la mail occorre spuntare il flag **"Invia comunicazioni anche alla mail secondaria".** Il sistema salverà in automatico le impostazioni

## **SUPPORTO**

Inviare una mail a <u>help.libretti@unimi.it</u> indicando la scuola di Specializzazione per la quale si richiede assistenza e il ruolo **(tutor)**.

Si prega di dettagliare la richiesta fornendo le informazioni necessarie per la gestione (descrizione del problema, specializzando e/o turno, eventuali allegati).